## How to Generate a License Key for AthTek Skype Recorder after Payment

Most of time, you can <u>generate an instant license key</u> on our official website through our default payment method. Buyers will access a web page which asks for the Skype ID or PC Code to generate an unique license. But sometimes the web page doesn't open or buyers close the web page by mistake, then we will need to generate license keys manually for buyers. Besides, we also provide other payment methods such as RegNow and Avangate. If a buyer buys AthTek Skype Recorder through RegNow or Avangate, he or she will have to provide Skype ID or PC Code to us to generate the license key manually.

| Buy<br>from | License | Payment<br>Method | Provide<br>ID/Code | Get Key       |
|-------------|---------|-------------------|--------------------|---------------|
| Official    | Auto    | PayPal            | Web page           | Instant       |
|             |         | RegNow            | Email              |               |
| Other       | Manual  | Avangate          | Web Page           | 12h via Email |

I. You bought <u>AthTek Skype Recorder</u> on AthTek's official website through PayPal, but you didn't get an instant license key. You need to send your Skype ID (if ID-License) or PC Code (if PC-License) as well as the transaction ID to regsys@athtek.com. After a short verification, we will generate the license key manually and reply it to you as soon as we can. You can simply send us your message to us as follow:

II. You bought AthTek Skype Recorder through RegNow. You will receive an email which asks you to reply your Skype ID or PC Code to us after payment. Please reply the email to us with the same content

as above. We will generate a license key for you manually and send it to you as soon as we can.

From: AthTek Software <pr@athtek.com> To: View Concerned Concerned @academics.com> Sent: Monday, January 27, 2014 12:57 PM Subject: Need Skype ID To Generate Your Registration Key (2 of 2)

Dear User,

Thank you for purchasing AthTek Skype Recorder.

We need your Skype ID to generate the only registration key for you. Please send your Skype ID to <u>pr@athtek.com</u> as soon as possible. Your registration key will be replied to you with 24 hours.

Best Regards,

AthTek Software pr@athtek.com http://www.AthTek.com

III. You bought AthTek Skype Recorder through Avangate. You would be asked to input your Skype ID if you wanted an ID-License, or the PC Code if you wanted a PC-License. If you input them both, we would generate an ID-License for you as default. If you didn't input any, you would have to send an email to regsys@athtek.com with all the required information enclosed. We will generate a license key for you manually and send it to you as soon as we can.

Additional Information

| Enter the PC Code Here If You Are Purchasing PC Bind License   |                        |
|----------------------------------------------------------------|------------------------|
| Enter Your Skype ID Here If You Are Purchasing ID Bind License |                        |
|                                                                |                        |
|                                                                |                        |
|                                                                | TOTAL PRICE: 25.00 EUR |

When you contact us through email, you'd better use the same email address with which you used in payment. Otherwise you should attach your transaction ID to the email. We cannot identify which order is yours without knowing your email address or transaction ID. So that please gets us known about that in your message for further troubleshooting. We will get back to you within 0-12 hours. You can also add AthTek to your Skype contacts list for a possible quick response.

Related Post: How to generate an instant license key for AthTek Skype Recorder